# SPA8000電話アダプタのストリーミングオーデ ィオサーバ(SAS)の設定

### 目的

Streaming Audio Server(SAS)機能を使用すると、SPA8000のFXSポートの1つにオーディオ ソースを接続し、それをストリーミングオーディオソースデバイスとして使用できます。 SASとして設定された回線がコールされると、SPA8000はコールに自動的に応答し、 FXSポートがオフフックである限り、発信側への音声のストリーミングを開始します。この ドキュメントでは、SPA8000 Analog Telephone Adapter(ATA)でストリーミングオーディオ サーバ(SSA)を設定する方法について説明します。

## 該当するデバイス

・ SPA8000電話アダプタ電話

### [Software Version]

•6.1.12

### SASの設定

ステップ1:SPA8000のホスト(音楽ソース)とFXSポートの間にRJ-11アダプタを接続しま す。

ステップ2:管理者としてWeb構成ユーティリティにログインし、[Advanced] > [Voice] > [L1-L8]を選択します。[Line]ページが開きます。

| Line Enable:                 | yes 💌    | Trunk Group:              | none 💌        |
|------------------------------|----------|---------------------------|---------------|
|                              |          |                           |               |
| Streaming Audio Server (SAS) |          |                           |               |
| SAS Enable:                  | yes 💌    | SAS DLG Refresh Intvl:    | 30            |
| SAS Inbound RTP Sink:        | 200      |                           |               |
|                              |          |                           |               |
| NAT Settings                 |          |                           |               |
| NAT Mapping Enable:          | no 🗾     | NAT Keep Alive Enable:    | no 💌          |
| NAT Keep Alive Msg:          | \$NOTIFY | NAT Keep Alive Dest:      | \$PROXY       |
|                              |          |                           |               |
| Network Settings             |          |                           |               |
| SIP ToS/DiffServ Value:      | 0x68     | SIP CoS Value:            | 3 [0-7]       |
| RTP ToS/DiffServ Value:      | 0xb8     | RTP CoS Value:            | 6 [0-7]       |
| Network Jitter Level:        | high 💌   | Jitter Buffer Adjustment: | up and down 💌 |
|                              |          |                           |               |

ステップ3:[Line(回線)]ページで、Streaming Audio Server(SAS)までスクロールします。

ステップ4:[SAS Enable]ドロップダウンリストから、[**yes**]を選択して、この回線をストリー ミングオーディオサーバに対して有効にします。この回線を有効にすると、発信コールに使 用できなくなります。

ステップ5:[SAS DLG Refresh VI]フィールドに、ストリーミングオーディオサーバがセッション更新メッセージを送信する間隔を入力し、発信者への接続がアクティブであるかどうか

を確認します。この値の範囲は0~255秒です。0の場合、セッションの更新は無効になります。

ステップ6:[SAS Inbound RTP((Real Time Protocol) Sink]フィールドで、[SAS Inbound RTP Sink]フィールドにRTPシンクの完全修飾ドメイン名(FQDN)またはIPアドレスを入力します。この値は、クライアントからの着信INVITEメッセージに対する200応答のSDP(Session Display Protocol)のSAS回線で使用されます。

ステップ7:[Submit All Changes]をクリックして、設定を保存します。